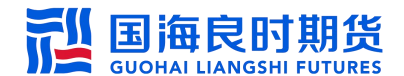

国海良时网上交易 5.0 商密版登录手册

第一步:安装期货恒生网上交易 5.0 商密版完毕后打开 看到如下界面。先输入账号密码并且随意输入 6 位的 PIN 码, 选择"登录(如图 1-1 所示)";

| 登录         |       |           |          |
|------------|-------|-----------|----------|
| 国海良时期的     | 步恒生网  | 上交易_商窖    | 岳版(fens) |
| 支持[IPv6]网络 |       |           |          |
| 国海良时商密电信   | 交易帐号: | 990.      | 🗹 记住帐号   |
|            | 交易密码: | ****      | 改 密      |
|            | PIN码: | ***       | 证书管理     |
|            | 验证码:  | 5war      | 软键盘      |
|            |       | 5WAR      |          |
|            |       |           | 里新获得验证码  |
|            | 登录    | 站点测试 通讯配置 | 退出       |

图 1-1 登录界面

第二步:会提示证书不存在或损坏,请点击确认后申请 证书,然后点击"是"(如图 1-2 所示);

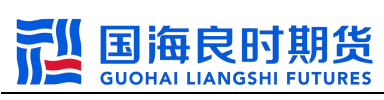

| 登录                  |                      | X                  |
|---------------------|----------------------|--------------------|
| 国海良时期               | 货恒生网上交易 商薯           | 医版 (fens)          |
| 支持[IPv6]序<br>国海良时商: | 证书不存在或损坏,请点击确认后申请证书! | ×<br>(帐号<br>]<br>里 |
|                     | 是(Y) 否(N)            | 王初获得验证码            |
|                     | 登录 站点测试 通讯配置         | 退出                 |

图 1-2 操作提示界面

第三步:弹出如上图,输入账号并且点击证书申请(如图 1-3 所示);

| 룩: 99     | 证书信息 |     |      |      |      |
|-----------|------|-----|------|------|------|
|           | 证书标识 | 用户名 | 终端信息 | 起始时间 | 截止时间 |
| 证书申请      |      |     |      |      |      |
| 证书查询      |      |     |      |      |      |
| PIN码重置    |      |     |      |      |      |
| 证书注述      |      |     |      |      |      |
| AL INCLUT |      |     |      |      |      |
| 证书延期      |      |     |      |      |      |
| 证书延期      |      |     |      |      |      |

图 1-3 国密证书管理界面

第四步:弹出证书申请,输入资金账号和密码,并且输入两个相同的自定义的 PIN 码,然后点击"确认",<u>特别注意:PIN 码必须 6 位以上</u>(如图 1-4 所示);

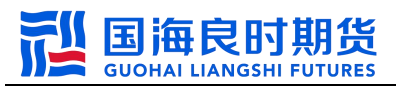

| (号: | 9      | 证证书申请   |          | × |      | 40.1 - 177 |
|-----|--------|---------|----------|---|------|------------|
|     | 证书申请   | 证书申请    |          |   | 区相时间 | 截止时间       |
|     | 证书查询   | 账号:     | 9        |   |      |            |
|     | PIN码重置 | 密 码:    | *****    |   |      |            |
|     | 证书注销   | PIN 码:  | *        | * |      |            |
|     | 证书延期   | 确认PIN码: | <b>*</b> | • |      |            |
|     |        |         | 确认 耴     | 峭 |      |            |
|     | 确定     |         |          |   |      |            |

图 1-4 设置 PIN 码

第五步:确认之后会提示证书申请成功(如图1-5所示);

| 账号: | 99     | ┌证书信息── |                                                                                                    |      |      |      |
|-----|--------|---------|----------------------------------------------------------------------------------------------------|------|------|------|
|     | 10     | 证书标识    | 用户名                                                                                                    | 终端信息 | 起始时间 | 截止时间 |
|     | 证书申请   |         | 操作提示                                                                                                    | ×    |      |      |
|     | 证书查询   |         |                                                                                                    |      |      |      |
|     | PIN码重置 |         | 证书申请成功                                                                                                    |      |      |      |
|     | 证书注销   |         |                                                                                                    |      |      |      |
|     | 1      |         | 确知                                                                                                    | È    |      |      |
|     | 证书延期   |         | England and a state of the state of the stat |      |      |      |
|     | 证书延期   |         |                                                                                                    |      |      |      |

图 1-5 证书申请成功提示

第六步: 然后可以通过证书查询看到多出来了一条证书 (如图 1-6 所示);

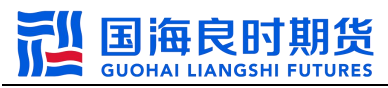

| 账号: | 99     | 证书信息           | 证书信息 |         |                  |                  |  |  |  |
|-----|--------|----------------|------|---------|------------------|------------------|--|--|--|
|     |        | 证书标识           | 用户名  | 终端信息    | 起始时间             | 截止时间             |  |  |  |
|     | 证书申请   | 0379486bf41fae | 9    | WINDOWS | 2022-10-28T11:43 | 2023-10-28T11:43 |  |  |  |
|     | 江北本海   | f4a2be3ff9e0e6 | 90   | WINDOWS | 2023-01-03T16:21 | 2024-01-03T16:21 |  |  |  |
|     | 虹力直向   | eae9e17f43d7fa | ç .  | WINDOWS | 2023-01-05T08:48 | 2024-01-05T08:48 |  |  |  |
|     | PIN码重置 | 6d62a99ab8f9e4 | 6    | WINDOWS | 2023-01-05T09:07 | 2024-01-05T09:07 |  |  |  |
|     |        | 847f721-2 1    | -    | WINDOWS | 2023-01-31111.51 | 2001 01 31T11:31 |  |  |  |
|     | 证书注销   | 589d4b2682c80  | 3    | WINDOWS | 2023-01-31T11:55 | 2024-01-31T11:5: |  |  |  |
|     | 证书延期   |                |      |         |                  |                  |  |  |  |
|     |        |                |      |         |                  |                  |  |  |  |
|     | 确定     | <              |      |         |                  | >                |  |  |  |

图 1-6 证书查询

第七步:可以选中此条证书进行 PIN 码重置修改,<u>此步</u> <u>骤为修改已设置 PIN 码方法,此为示范,可以不做</u>(如图 1-7 所示);

| (号: | 990            | 证书信息           | 证书信息 |   |         |                  |                  |  |  |  |
|-----|----------------|----------------|------|---|---------|------------------|------------------|--|--|--|
|     |                | 证书标识           | 用户名  |   | 终端信息    | 起始时间             | 截止时间             |  |  |  |
|     | 证书申请           | 0379486bf41fae | 990  |   | WINDOWS | 2022-10-28T11:43 | 2023-10-28T11:43 |  |  |  |
|     | 江北本海           | f4a2be3ff9e0e6 | 996  | 1 | WINDOWS | 2023-01-03T16:21 | 2024-01-03T16:21 |  |  |  |
|     | NE TO LE (P)   | eae9e17f43d7fa | 990  |   | WINDOWS | 2023-01-05T08:48 | 2024-01-05T08:48 |  |  |  |
| (   | PIN码重置         | 6d62a99ab8f9e4 | 990( |   | WINDOWS | 2023-01-05T09:07 | 2024-01-05T09:07 |  |  |  |
|     | 1000 111 1 Mar | 847f721c2dfac2 | 9901 | 3 | WINDOWS | 2023-01-31T11:31 | 2024-01-31T11:31 |  |  |  |
|     | 业书注销           | 589d4b2682c80  | 990  | } | WINDOWS | 2023-01-31T11:55 | 2024-01-31T11:55 |  |  |  |
|     | 证书延期           |                |      |   |         |                  |                  |  |  |  |
|     |                |                |      |   |         |                  | 2                |  |  |  |

图 1-7 PIN 码重置

第八步:重新输入新的 PIN 码后,点击"确认" (如图 1-8 所示);

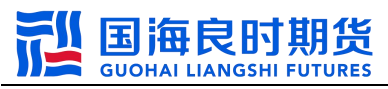

|     | 1                                     |                                        |                                        |         |    |   |                                                                            | 1.50                                                                                                    |
|-----|---------------------------------------|----------------------------------------|----------------------------------------|---------|----|---|----------------------------------------------------------------------------|----------------------------------------------------------------------------------------------------|
| 账号: | 99'<br>证书申请<br>证书查询<br>PIN码重置<br>证书注销 | 证<br>03<br>f4;<br>ea<br>6d<br>84<br>58 | 正书修改<br>证书修改<br>账 号:<br>密 码:<br>新PIN码: | 990<br> | •  | × | -28T11:43<br>-03T16:21<br>-05T08:48<br>-05T09:07<br>-31T11:31<br>-31T11:55 | 截止时间<br>2023-10-28T11:43<br>2024-01-03T16:21<br>2024-01-05T08:48<br>2024-01-05T09:07<br>2024-01-31T11:31<br>2024-01-31T11:55 |
|     | 证书延期<br>确定                            | <                                      |                                        | 确认      | 取消 |   |                                                                            | >                                                                                                    |

图 1-8 PIN 码重置输入

第九步:最后回到登录界面输入交易账号密码和自定义 PIN 码登录(如图 1-9 所示)。

| 登录         |       |           | X         |
|------------|-------|-----------|-----------|
| 国海良时期的     | 货恒生网  | 上交易_商需    | 密版 (fens) |
| 支持[IPv6]网络 |       |           |           |
| 国海良时商密电信   | 交易帐号: | 90        | ] 🖸 记住帐号  |
|            | 交易密码: | *****     | ]改密       |
|            | PIN码: | ****      | 证书管理      |
|            | 验证码:  | 5war      |           |
|            |       | 5WAR      | 重新获得验证码   |
|            | 登录    | 站点测试 通讯配置 | こ 退出      |

注: 当证书已存在(即 PIN 码已存在),申请新的 PIN 码,操作无效。

图 1-9 设置证书完毕之后的登录界面